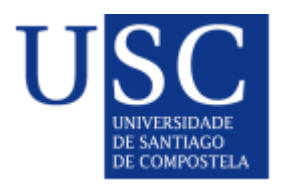

# Titorial da aplicación de oferta de estudos propios

UNIVERSIDADE DE SANTIAGO DE COMPOSTELA

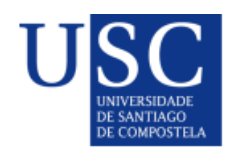

# Contido

| 1 SOLICITUDES DE CURSOS MATRIZ                 | 2  |
|------------------------------------------------|----|
| 1.1 ESQUEMA SOLICITUDE DE CURSO MATRIZ         | 2  |
| 1.2 COMO CREAR UN CURSO MATRIZ                 | 2  |
| 1.3 APARTADOS DUNHA SOLICITUDE DE CURSO MATRIZ | 4  |
| 1-MODALIDADE                                   | 4  |
| 2-PERSOAL DE CONTACTO                          | 5  |
| 3-UNIVERSIDADES                                | 6  |
| 4-MATRÍCULA / ALUMNOS                          | 6  |
| 5-CALENDARIO ACADÉMICO                         | 8  |
| 6-CARACTERÍSTICAS                              | 9  |
| 7-XUSTIFICACIÓN DO CURSO 1                     | 1  |
| 8-ORGANIZACIÓN DO CURSO 1                      | 2  |
| 9- COMISIÓN ACADÉMICA 1                        | 3  |
| 10- PERSOAL COLABORADOR 1                      | 4  |
| 11- RETRIBUCIÓNS POR TAREFAS PUNTUAIS 1        | 5  |
| 12-MÓDULOS 1                                   | 5  |
| 13-MATERIAS 1                                  | 5  |
| 14-PRÁCTICAS EN EMPRESAS 1                     | 6  |
| 15-PROFESORADO 1                               | 7  |
| 16-ASIGNACIÓN DE DOCENCIA AO PROFESORADO1      | 8  |
| 17- RETRIBUCIÓN DO PROFESORADO 1               | 9  |
| 18-ORZAMENTO DO CURSO                          | 20 |
| 1.4- VALIDAR SOLICITUDE                        | 23 |
| 1.5- XERAR INFORME DE SOLICITUDE               | 23 |
| 2 CREACIÓN DE CURSOS DERIVADOS                 | 24 |
| 3 PRESENTACIÓN DAS SOLICITUDES                 | 25 |
| 4 MODIFICACIÓNS DAS PROPOSTAS APROBADAS 2      | 26 |
| 5 MEMORIAS                                     | 27 |

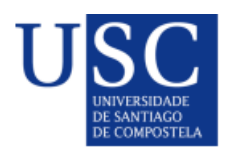

# **1.- SOLICITUDES DE CURSOS MATRIZ**

O PRAZO DE PRESENTACIÓN de solicitudes para:

- Másteres de Formación Permanente, Diplomas de Especialización e Diplomas de expertos/as: Regularase segundo a convocatoria correspondente a cada curso académico.
- Cursos de Formación Continúa ou de Formación Específica (tamén en formato de Microcredencial Universitaria): A convocatoria estará aberta durante todo o curso académico. Aspropostas deberán presentarse ao CEP cunha antelación mínima de trintadías respecto da data de inicio da preinscrición, para poder ser tramitadas e aprobadas polo Consello de Goberno ou pola Comisión de Estudos Propios, segundo corresponda.

## **1.1.- ESQUEMA SOLICITUDE DE CURSO MATRIZ**

As propostas de cursos xestionaranse dentro da aplicación da USC "OFFEEP".

A entrada a esta aplicación realizarase dende o enlace https://aplicacions.usc.es/ofeepp/publica/

Os pasos a cubrir son:

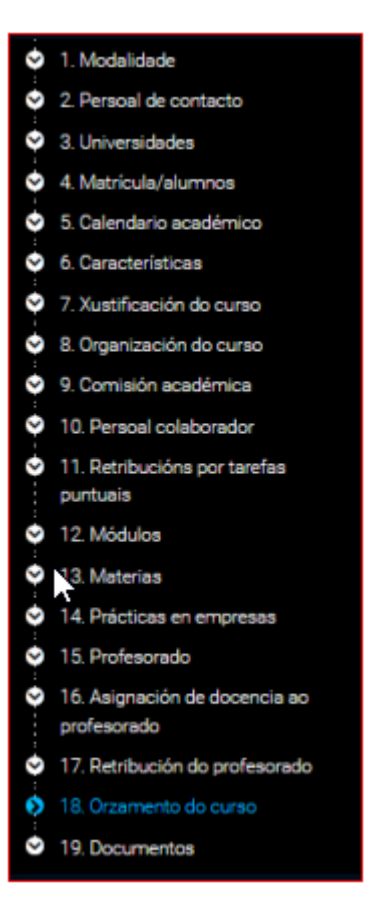

## 1.2.- COMO CREAR UN CURSO MATRIZ

#### a) No caso de querer solicitar a renovación dunha proposta xa existente na edición anterior

Na aplicación xa aparecerá un borrador no estado de "en preparación" dentro da nova convocatoria aberta no que a dirección do curso poderá realizar os axustes que sexan necesarios ou completar os apartados que aparecen en branco (calendario académico, etc.) e que se deban actualizar.

Despois de actualizar os datos poderá presentar esta proposta a través da aplicación.

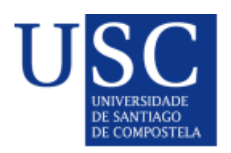

#### b) No caso de ser unha proposta nova

O propoñente, deberá crear unha nova ficha e indicará os datos iniciais da proposta:

- Convocatoria
- tipo de curso (que se seleccionará dos despregables habilitados) e
- título, en galego e castelán (inglés optativo). O títulos serán necesariamente (art. 4):
  - o Máster de Formación Permanente en....
  - o Diploma de Especialización en...
  - Diploma de Experto/a en...
  - o Curso de Formación Continua en...
  - o Curso de Formación Específica en...
  - Microcredencial Universitaria en...

| Solicitude               |                 |  |
|--------------------------|-----------------|--|
| SOLICITUDES > SOLICITUDE |                 |  |
| Propiedades básicas      |                 |  |
| Convocatoria *           | Tipo de curso * |  |
| Datos da solicitude      |                 |  |
| Galego                   |                 |  |
| Nome×                    |                 |  |
|                          |                 |  |
| Castelán                 |                 |  |
| Nome*                    |                 |  |
|                          |                 |  |
| Inglés                   |                 |  |
| Nome                     |                 |  |

2

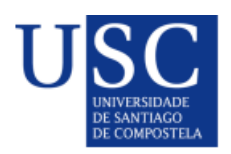

## 1.3.- APARTADOS DUNHA SOLICITUDE DE CURSO MATRIZ

## 1-MODALIDADE

#### Propiedades básicas

| Convocatoria *                             |    | Tipo de curso *      |                     | Modalidade*             |   |
|--------------------------------------------|----|----------------------|---------------------|-------------------------|---|
| 2024/2025 F. Continua e F. Específica novo | os | Curso de Formación E | specífica - MICRO 🔻 | Presencial              | ~ |
| Porcentaxe de docencia presencial *        |    | Num. créditos ECTS * |                     | Renovable               |   |
| 100.00                                     | %  | 1.00                 |                     | Non                     | Ŧ |
| Gran área *                                |    |                      | Num. edición        | Num. créditos optativos |   |
| Enxeñaría e Arquitectura                   |    |                      | 0                   | 0.00                    |   |
|                                            |    |                      |                     |                         |   |

#### Datos da solicitude

| Código                           | Chave de busca |
|----------------------------------|----------------|
| FD0275                           | FD0275         |
|                                  |                |
| Galego                           |                |
| Nome *                           |                |
| Microcredencial Universitaria en |                |
|                                  |                |
| Castelán                         |                |
| Nome *                           |                |
| Microcredencial Universitaria en |                |
|                                  |                |
| Inglés                           |                |
| Nome                             |                |
|                                  |                |
|                                  |                |

#### **TIPO DE CURSO:**

Seleccionar o tipo de curso

#### MODALIDADE

Poderá ser presencial, non presencial ou híbrido. Híbrida significa que hai unha porcentaxe de docencia on line e outra presencial que se indica no seguinte cadro.

#### **CRÉDITOS:**

- Másteres de Formación Permanente: 60 90 120 ECTS.
- Diplomas de Especialización: 30-59 ECTS.
- Diplomas de Experto/a: 15-29 ECTS.
- Cursos de Formación Continua: A partir de 15 ECTS.
- Cursos de Formación Especifica e Microcredenciais Universitarias: Menos de 15 ECTS.

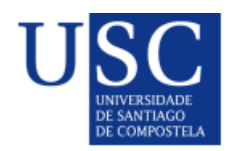

## 2-PERSOAL DE CONTACTO

Neste paso indicaranse os datos da persoa de contacto coa que poderán contactar os interesados no curso para calquera cuestión relacionada co mesmo e o lugar de celebración (serán os que aparezan publicados na páxina da oferta destes estudios na web do CEP).

#### Persoal de contacto

| Persoal de contacto *                                       |  |
|-------------------------------------------------------------|--|
| Buscar o persoal de contacto por documento, nome ou apelido |  |
| Indicar datos da persoa de contacto manualmente             |  |
| Datos do enderezo do centro                                 |  |
| Centro *                                                    |  |
| Buscar o centro por nome ou código                          |  |
| Indicar datos do centro manualmente                         |  |

## Inscrición e lugar de celebración

| Galego                              |    |
|-------------------------------------|----|
| Inscrición e lugar de celebración * |    |
|                                     |    |
|                                     |    |
|                                     | 10 |
| Caetalán                            |    |
|                                     |    |
| Inscrición e lugar de celebración * |    |
|                                     |    |
|                                     |    |
|                                     |    |
|                                     |    |
| Inglés                              |    |
| Inscrición e lugar de celebración   |    |
|                                     |    |

#### **CENTRO:**

Fai referencia o centro onde se organiza a formación.

#### INSCRICIÓN E LUGAR DE CELEBRACIÓN

Inscrición: Indicar que a inscrición debe realizarse pola Secretaria Virtual do alumnado da USC.

**Lugar de celebración**: Indicar obrigatoriamente o nome e dirección completa da Universidade, entidade, institución, organismo, empresa na que se realiza a aprendizaxe. No caso de ser híbridos ou virtuais indicarase o CAMPUS VIRTUAL.

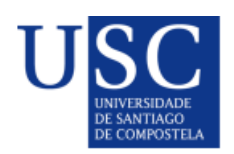

## **3-UNIVERSIDADES**

#### Universidades asociadas

| Universidade *                                                   |          |                      |                                |         |
|------------------------------------------------------------------|----------|----------------------|--------------------------------|---------|
| Buscar a universidade por nome ou código                         |          | Engadir univer       | sidade                         |         |
| Nota: Non é necesario engadir a Universidade de Santiago de Comp | postela  |                      |                                |         |
| Nome                                                             | Contacto | Teléfono do contacto | Correo electrónico do contacto | Accións |
| Universidade de Santiago de Compostela                           |          |                      |                                | ø       |

Cumprimentar **unicamente** no caso de que os cursos sexan interuniversitarios, seleccionando a universidade no buscador.

E no caso de dispor dunha persoa de contacto na universidade co-organizadora débense cubrir os datos clicando na columna de "Accións" de dita universidade.

## 4-MATRÍCULA / ALUMNOS

#### Datos de custos e pagos do curso

| Custo total do curso *                                         | Importe de preinscripción * | Duración en anos * |   |
|----------------------------------------------------------------|-----------------------------|--------------------|---|
| 200.00                                                         | 0.00                        | 0 1                | v |
| *Excepcionalmente poderá haber máis de 2 prazos de matrícula n | o caso dos máster.          |                    |   |
| Información do pagamento do 1 ano, curso                       | académico 2024/2025         |                    |   |
| Permite fraccionamento do pago *                               |                             |                    |   |
| Fraccionamento                                                 |                             |                    |   |
| Importe fracción 1 Data de c                                   | obro Importe fracción 2     | Data de cobro      |   |
|                                                                | 曲                           |                    | 曲 |
| Importe total curso académico *                                |                             |                    |   |
| 200.00                                                         |                             |                    |   |
|                                                                |                             |                    |   |

#### Datos dos alumnos

| Número mínimo de alumnos * | Número máximo de alumnos * |
|----------------------------|----------------------------|
| 1                          | 1                          |

#### Datos de subvencións, descontos ou exencións

| Engadir nova subvención, desconto ou exención |        |
|-----------------------------------------------|--------|
| Nome *                                        |        |
| Valor de desconto *                           |        |
|                                               | Gardar |

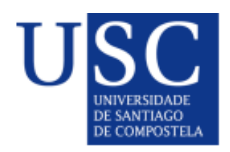

#### CUSTE TOTAL DO CURSO:

O custe por crédito será de **20€ mínimo e 100€ máximo** (art.24). Salvo para os cursos de formación a demanda que non se aplican (art. 24.4)

#### IMPORTE DE PREINSCRICIÓN:

Para os Máster poderase establecer un importe que non supere o 3% do custe do curso (art. 28).

#### FRACCIONAMENTO:

No caso de Másteres de Formación Permanente poderanse establecer ata 2 prazos de pagamento de matrícula.

A data do primeiro pagamento coincidirá coa data de matrícula.

#### NÚMERO MÍNIMO DE ALUMNOS:

Será o número sobre o que se calcule o orzamento do curso (art. 23), os cales, de acadarse, implicaría a súa celebración.

No caso de non acadar o número mínimo, a dirección do curso poderá modificar a proposta axustando os gastos aos ingresos efectivamente acadados (art. 26).

## DATOS DE SUBVENCIÓNS, DESCONTOS OU EXENCIÓNS

Indicar o organismo que oferta a bolsa e o importe do desconto (en euros) do prezo da matricula.

No caso de tratarse de cursos a demanda que financien a través dunha achega fixa estipulada nun convenio e se financie o 100% do curso e estea dirixido a persoas que eles envíen, indicar simplemente o nome da organización, logo o importe total da achega indícase no apartado do orzamento. Sempre e cando non se queira establecer un prezo de matrícula.

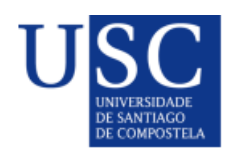

## 5-CALENDARIO ACADÉMICO

#### Prazo de Preinscrición

| Data de inicio * |   | Data de fin * |   |
|------------------|---|---------------|---|
|                  | 曲 |               | t |

#### Prazos de Matrícula e Docencia

| Prazos do ano 2024/2025 |          |               |   |
|-------------------------|----------|---------------|---|
| Prazo de matrícula      |          |               |   |
| Data de inicio *        |          | Data de fin * |   |
|                         | <b>苗</b> |               | t |
|                         |          |               |   |
| Prazo de docencia       |          |               |   |
| Data de inicio *        |          | Data de fin * |   |
|                         | 曲        |               | t |
|                         |          |               |   |

#### Horarios

| Galego       |  |
|--------------|--|
| Horarios *   |  |
|              |  |
| Observacións |  |
|              |  |
|              |  |

Entre o fin do prazo de matrícula e o inicio da docencia deberá mediar un mínimo de 5 días hábiles (art. 29).

Incluír en texto libre o HORARIO, que se publicará na web do CEP.

## USURESIDADE DE SANTIAGO DE COMPOSTELA

## **6-CARACTERÍSTICAS**

#### Tipos de accesos

| Tipos de accesos *               |          |                          |         |
|----------------------------------|----------|--------------------------|---------|
| Buscar o tipo de acceso por nome |          | Engadir tipo de acceso   |         |
| Identificador                    | Código   | Nome                     | Accións |
| Títulos de accesos               | 3        |                          |         |
| Títulos de accesos               |          |                          |         |
| Buscar o título de acceso        | por nome | Engadir título de acceso |         |
| Identificador                    | Código   | Nome                     | Accións |

## Criterios de acceso (información para divulgar)

| Galego                                 |    |
|----------------------------------------|----|
| Requisitos de acceso *                 |    |
|                                        |    |
|                                        | 11 |
| Criterios de selección de aspirantes * |    |
|                                        |    |
|                                        | 1. |
| Procedemento de avaliación *           |    |
|                                        |    |
|                                        | 11 |
| Metodoloxía, idioma e titorías *       |    |
|                                        |    |
|                                        |    |

#### **TIPOS DE ACCESO**

Indicar o nivel de estudos que o alumnado ten que acreditar para acceder o curso:

- No caso de Máster de Formación Permanente, Diploma de Especialista e Diploma de Experto/a debe ser de grado.
- No caso de Cursos de Formación Continúa deber ser acceso sen titulación universitaria.
- Para os cursos de Formación Específica e Microcredenciais Universitarias poderá ser calquera dos anteriores.

#### **TITULOS DE ACCESO**

Opcionalmente poderanse indicar as titulacións de acceso.

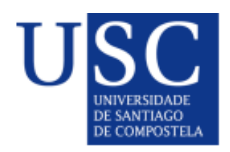

#### **REQUISITOS DE ACCESO**

Está información será publicada na web do CEP, polo que en formato libre débese indicar o requisitos para acceder ao curso.

#### **CRITERIOS DE SELECCIÓN**

Tamén será información que se publique na web, polo que se debe indicar, en texto libre, como se seleccionarán os candidatos.

#### **PROCEDEMENTO DE AVALIACIÓN**

Indicar en texto libre o sistema de avaliación, que será publicado na web do CEP.

No caso das Microcredenciais, o tratarse de avaliar competencias, habilidades ou coñecementos, a simple asistencia non daría lugar a emisión da acreditación de Microcredencial Universitaria. Polo que se pode empregar calquera tipo de proceso de avaliación:

- Probas escritos (inclúe test, cuestionarios, etc.)
- o Probas orais
- o Informes ou memorias de prácticas (laboratorio, ordenador, etc)
- o Desempeño durante as prácticas (clínicas, profesionais, etc.)
- o Traballos ou proxectos
- o Participación activa en actividades ou foros
- o Exposicións orais
- o Autoevaluación
- o Outras específicas

Indicar tamén se durante a formación e/ou avaliación se **SUPERVISA OU VERIFICA** a identidade do participante, pode ser:

- Non supervisada e sen verificación da identidade
- Supervisada sen verificación da identidade
- Supervisada en liña con verificación da identidade
- Supervisada in situ con verificación da identidade

#### METODOLOXIA, IDIOMA E TITORÍAS

Apartado de texto libre que se publicará na web do CEP. Como parte da metodoloxía empregada indicar as **ACTIVIDADES FORMATIVAS** coas que se pretenden adquirir os obxectivos ou resultados da aprendizaxe:

- o Clases expositivas
- o Clases prácticas (aula, laboratorio, ordenador, etc.)
- o Resolución de casos prácticos
- o Desenrolo de prácticas de campo
- o Prácticas clínicas
- o Practicas profesionais en empresas e organismos
- Elaboración de proxectos, traballos, programas, etc.
- o Actividades de aprendizaxe autónomo guiado

Indicar o IDIOMA que se empregará: galego, castelán, inglés,...

Indicar un horario de TITORIAS.

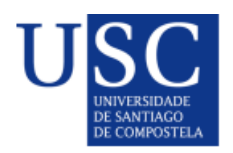

## 7-XUSTIFICACIÓN DO CURSO

#### Datos da xustificación (información para divulgar)

| Galego                                                               |    |
|----------------------------------------------------------------------|----|
| Xustificación do título *                                            |    |
|                                                                      |    |
|                                                                      | 11 |
| Obxectivos/resultados da aprendizaxe Máx. 5*                         |    |
|                                                                      |    |
|                                                                      | 11 |
| Competencias a adquirir (empregar o marco competencial ESCO) Máx 5 * |    |
|                                                                      |    |
|                                                                      | 1. |
|                                                                      |    |

#### **XUSTIFICACIÓN DO TÍTULO**

Xustificación da necesidade do curso en función das persoas destinatarias (traballadores que necesiten recualificación, estudantes que requiren acreditar fitos intermedios, colectivos vulnerables,... e a finalidade da formación.

#### **OBXECTIVOS/RESULTADOS DA APRENDIZAXE**

Engadir un máximo de 5 obxectivos ou resultados da aprendizaxe que adquire o estudante o rematar o curso.

#### **COMPETENCIAS A ADQUIRIR**

Engadir un máximo de 5 competencias. Na medida do posible empregarase os marcos competenciais <u>ESCO (European Skills,</u> <u>Competences, Qualifications and Occupations)</u>.

As competencias ESCO están clasificadas por niveis que a súa vez se van desenvolvendo, polo que debemos de seleccionar as de nivel máis desagregado (as de nivel guión). Aínda que escribamos as competencias a nivel guión, debemos de indicar o código a 3 niveis. Por exemplo:

#### COMPETENCIAS ESCO:

- S1.4.0: Comunicar información durante una competición deportiva.

| 1 - comunicación, colaboración y<br>reatividad              | - |
|-------------------------------------------------------------|---|
| S1.0 - comunicación, colaboración y<br>creatividad          | + |
| S1.1 - negociar                                             | + |
| S1.2 - actuar como enlace y crear redes de contactos        | + |
| S1.3 - enseñar y formar                                     | + |
| S1.4 - presentar información                                | - |
| S1.4.0 - presentar información                              | - |
| - celebrar una boda                                         |   |
| - comunicar información durante un<br>competición deportiva | а |
| - condensar la información                                  |   |
| - custodiar las pruebas de un caso                          |   |
| - leer libros                                               |   |
| - mantener informados a los                                 |   |

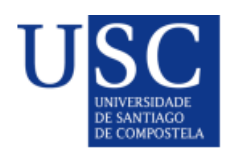

## 8-ORGANIZACIÓN DO CURSO

#### Centro, departamento ou instituto

| Centro *                        |                                                         |               |                   |              |
|---------------------------------|---------------------------------------------------------|---------------|-------------------|--------------|
| Buscar o centro por nome        | e ou código                                             |               |                   |              |
| Formularios de au               | torización                                              |               |                   |              |
| Informe favorable de realizació | n de título propio de posgrao/formación continua/progra | ima formación | a demanda (F20)   |              |
| Seleccionar arquivo             |                                                         |               |                   | 🗁 Examinar . |
| O tamano máximo dun arquivo é 1 | 0485760B                                                |               |                   |              |
| Informe Autorización utilizació | n instalacións centros da USC (F30)                     |               |                   |              |
| Seleccionar arquivo             |                                                         |               |                   | 🗁 Examinar . |
| O tamano máximo dun arquivo é 1 | 0485760B                                                |               |                   |              |
| Informe de cesión de instalació | óns entidades alleas á USC (F35)                        |               |                   |              |
| Seleccionar arquivo             |                                                         |               |                   | 🗁 Examinar . |
| O tamano máximo dun arquivo é 1 | 0485760B                                                |               |                   |              |
| Persoas responsa                | bles do título                                          |               |                   |              |
| Director/a *                    |                                                         |               |                   |              |
|                                 |                                                         |               |                   |              |
| Documento                       | Nome e apelidos                                         |               | Datos de contacto |              |
| Tarefas de dirección            |                                                         |               |                   |              |
| Horas *                         | Remuneración total *                                    |               | Prezo/hora *      |              |
| 0.00                            | 0.00                                                    |               | 0.00              | ۵            |
| Codirector/a                    |                                                         |               |                   |              |
| Buscar o codirector/a po        | r documento, nome ou apelido                            |               |                   |              |
| Indicar datos do coo            | director/a manualmente                                  |               |                   |              |
| Coordinador/a de prácticas      |                                                         |               |                   |              |
| Buscar o coordinador/a o        | de prácticas por documento, nome ou apelido             |               |                   |              |
| Coordinador/a académico         |                                                         |               |                   |              |
| Buscar o coordinador/a a        | académico por documento, nome ou apelido                |               |                   |              |
| Indicar datos do coo            | ordinador/a académico manualmente                       |               |                   |              |

(\*) No caso de coordinador/a académico deberá solicitarse expresamente mediante un escrito dirixido ó CEP que, só en casos excepcionais, poderá autorizala. A solicitude deberá conter as súas funcións, entre as cales estará a principal de manter e coordinar as actividades académicas existentes con outras universidades ou entidades participantes (Art. 7.2.c do Regulamento de Estudos propios de Posgrao e F.C).

#### **CENTRO, DEPARTAMENTO OU INSTITUTO**

Indicar o centro, departamento ou instituto que propón o curso.

#### INFORMES

Incluiranse como documentos adxuntos, asinados e en formato PDF, os seguintes:

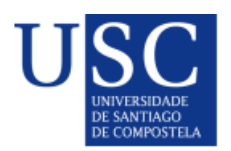

- O **informe favorable á realización do curso**, emitido polo departamento, instituto ou centro que o propoña ou ao que pertenza o director ou directora do curso (pode utilizarse o modelo F20).
- Se o curso se celebra en modalidade presencial ou híbrida, o informe no que se autorice a utilización das instalacións ou espazos onde se vai realizar o curso, emitido pola persoa responsable do centro ou entidade correspondente (pode utilizarse o modelo F30).
- De utilizarse instalacións alleas á USC, incluirase un compromiso de cesión de instalacións, asinado pola entidade correspondente (pode utilizarse o modelo F35).

Os referidos documentos pódense atopar en https://www.usc.gal/gl/centro/centro-estudos/arquivo

#### **DIRECTOR/A:**

Será necesariamente persoal da USC (art. 14). No caso de Máster de formación permanente deberán de ter a condición de PDI e posuír o título de doutor.

#### CODIRECTOR/A:

Poderá ser unha persoa externa á USC, sempre que acredite posuír unha titulación universitaria oficial e a entidade á que esta persoa pertenza colabore na proposta e organización do curso (art. 14).

O número de horas totais de tarefas de dirección ou codirección por persoa e ano académico non pode superar 120 horas. A remuneración total por ano académico e persoa non poderá ser superior a 7.500 euros ou a 90€/hora nin dita remuneración superar o 20% dos ingresos.

## 9- COMISIÓN ACADÉMICA

| • O tipo de curso seleccionado para a solicitude non precisa de comisión académica |                      |            |                 |                            |  |  |  |
|------------------------------------------------------------------------------------|----------------------|------------|-----------------|----------------------------|--|--|--|
| Comisión académica                                                                 |                      |            |                 |                            |  |  |  |
| Membro da comisión                                                                 |                      | Cargo *    |                 |                            |  |  |  |
| Buscar o membro da comisión por documer                                            | nto, nome ou apelido |            | ~               | Engadir membro da comisión |  |  |  |
| Indicar datos do membro manualmente                                                | 3                    |            |                 |                            |  |  |  |
| Tipo documento *                                                                   | Documento *          |            | Cargo *         |                            |  |  |  |
|                                                                                    | -                    |            |                 | ~                          |  |  |  |
| Nome *                                                                             | Primeiro apelido *   |            | Segundo apelido |                            |  |  |  |
|                                                                                    |                      |            |                 |                            |  |  |  |
| Teléfono                                                                           | Correo electrónico   |            |                 |                            |  |  |  |
|                                                                                    |                      |            |                 |                            |  |  |  |
| Gardar                                                                             |                      |            |                 |                            |  |  |  |
| Usuario Nome Primeiro apel                                                         | ido 🗢 🛛 Segun        | do apelido | USC/Externo     | Cargo 🖌 Accións            |  |  |  |

Porcentaxe de membros da comisión que pertencen á USC 0 %

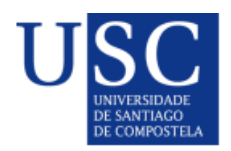

Para os Másteres de Formación Permanente e os Diplomas de Especialización de Experto/a hai que indicar os membros da comisión académica do curso, seleccionando do buscador, indicando o cargo; segundo os criterios establecidos no regulamento (art.15).

Os membros da comisión que sexan externos terán que ser dados de alta manualmente e quedarán incorporados na base de datos.

Unha vez iniciado o curso, a dirección comunicara ao CEP o alumno/a que formara parte da Comisión Académica, cando corresponda incluílo.

Os cursos de Formación Continúa, de Formación Específica e Microcredenciais NON precisan comisión académica.

## **10- PERSOAL COLABORADOR**

| Persoa                           | Persoal colaborador                  |                                                                     |                                                                     |                                                    |                                    |                                        |               |                           |                    |
|----------------------------------|--------------------------------------|---------------------------------------------------------------------|---------------------------------------------------------------------|----------------------------------------------------|------------------------------------|----------------------------------------|---------------|---------------------------|--------------------|
| 🕒 Indi                           | icar datos o                         | lo persoal colaborador                                              |                                                                     |                                                    |                                    |                                        |               |                           |                    |
| Usuario                          | Nome                                 | Primeiro apelido                                                    | Segundo apelido                                                     | Categoría                                          | Hora                               | Retribución ho                         | oras          | Retribución tota          | Accións            |
|                                  |                                      |                                                                     |                                                                     |                                                    |                                    |                                        | TOTAL         | 0.00€                     |                    |
| 0 PAS USC nor<br>As retribucións | n poderá dedica<br>s que perciba o l | r máis de 75 horas por curso aci<br>PAS, por este concepto, non pod | adémico e sempre fora do seu ho<br>erán superar o tope de remunera: | rario de traballo habitu<br>ción/hora de colaborac | ual. Será incon<br>ción fixado pol | npatíbel a súa colabora<br>a Xerencia. | ción simultán | ea en máis de dous título | s propios da USC.  |
| Batribusida                      | persoa                               | il conscivend                                                       |                                                                     |                                                    |                                    |                                        |               |                           |                    |
| Retribución                      | total                                |                                                                     | ۵                                                                   |                                                    |                                    |                                        |               |                           |                    |
| Persoa                           | l contra                             | tado                                                                |                                                                     |                                                    |                                    |                                        |               |                           |                    |
| Indi                             | icar datos o                         | lo persoal contratado                                               |                                                                     |                                                    |                                    |                                        |               |                           |                    |
| Horas                            |                                      |                                                                     | Retribucións                                                        | 6                                                  |                                    |                                        |               |                           | Accións            |
|                                  |                                      |                                                                     | TOTAL 0.00 €                                                        |                                                    |                                    |                                        |               |                           |                    |
| Gardar                           | Anterior                             | Seguinte                                                            |                                                                     |                                                    |                                    |                                        | Xerar Inf     | orme Solicitude           | Validar solicitude |

#### PERSOAL COLABORADOR

Neste epígrafe solo se inclúe o PAS da USC, que non poderá dedicar máis de 75 horas por curso académico e sempre fora do seu horario de traballo habitual. Será incompatible a súa colaboración simultánea en máis de dous títulos propios da USC. As retribucións que perciba o PAS, por este concepto, non poderán superar o tope de remuneración/hora de colaboración fixado pola Xerencia.

#### **CUSTOS PERSOAL CONSERXERÍA**

Indícase cando é necesario, por exemplo, abrir o centro nunha fin de semana,...

#### PERSOAL CONTRATADO

Na actualidade os cursos de estudos propios da USC non poden ter persoal contratado.

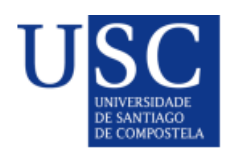

## 11- RETRIBUCIÓNS POR TAREFAS PUNTUAIS

| Tarefa p | untual          |                  |                 |        |       |              |         |
|----------|-----------------|------------------|-----------------|--------|-------|--------------|---------|
| Indica   | ar datos da tar | efa puntual      |                 |        |       |              |         |
| Usuario  | Nome            | Primeiro apelido | Segundo apelido | Centro | Horas | Retribucións | Accións |
|          |                 |                  |                 | A      | тоти  | AL 0.00€     |         |

Cando se realice algunha tarefa puntual por outro persoal da USC, no caso de ser externo, debe de ir en outros gastos como gastos de xestión do curso.

## 12-MÓDULOS

## Módulos

| Indicar datos do módulo |                  |
|-------------------------|------------------|
| Código                  | Código Xescampus |
| FD0275M01               |                  |
| Galego                  |                  |
| Nome*                   |                  |
|                         |                  |
|                         |                  |

Non é obrigatorio crear módulos. É una opción para estruturar as materias en diferentes áreas.

De existir un ou varios módulos, cando demos de alta as materias hai que adscribilas obrigatoriamente a un dos módulos creados.

## **13-MATERIAS**

#### Materias

| Indicar datos da materia |                  |
|--------------------------|------------------|
| Código                   | Código Xescampus |
|                          |                  |
| Galego                   |                  |
|                          |                  |
| Observacións *           |                  |

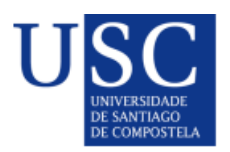

| Tipo *                     | Num. créditos ECTS*  | Num. horas |                  | Curso * | Módulo |  |
|----------------------------|----------------------|------------|------------------|---------|--------|--|
| Ψ                          |                      |            |                  | -       | -      |  |
| Universidades nas que se o | rganiza a docencia * |            | Num. de grupos * |         |        |  |
| Pode seleccionar múlti     | ples universidades   |            | 1                |         |        |  |
| Computa título             | Práctica en empresa  |            |                  |         |        |  |
| Gardar                     |                      |            |                  |         |        |  |

Incorporar as materias, asignando tipo de materia (obrigatoria, optativa), créditos ECTS (debe de ser un múltiplo de 0.5), curso (1º ou 2º), e módulo (no caso de estar creado).

Tamén hai que engadir neste apartado as "practicas tuteladas en empresas" coa súa carga en créditos (1 ECTS=25 horas), aínda que sexan "optativas".

Durante o proceso de crear a solicitude, a aplicación permite en todo momento editalas/modificalas e/ou borralas. Quedará incorporada a última versión "gardada".

No apartado de "observacións" cubrir un breve texto sobre a materia para poder continuar.

No caso de ser cursos moi cortos poderíase meter unha única materia e no campo OBSERVACIÓNS engadir os temas.

## 14-PRÁCTICAS EN EMPRESAS

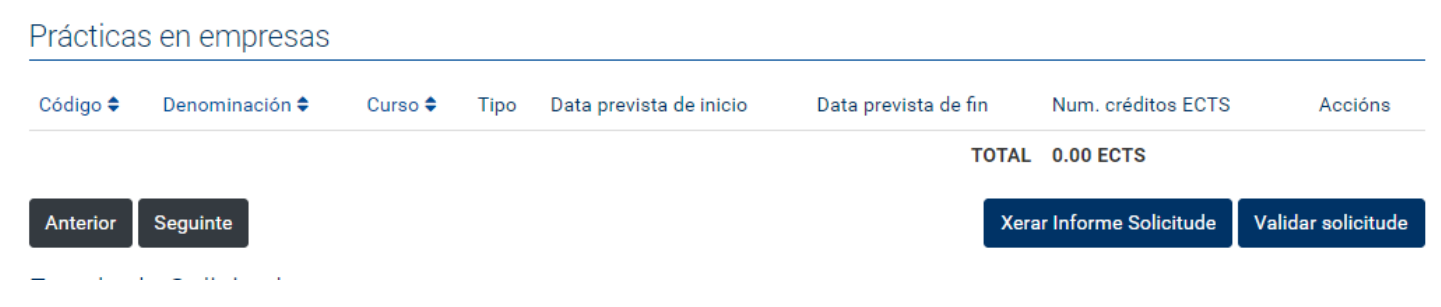

Para aqueles cursos propios nos que estea previsto realizar prácticas en empresas, obrigatorias ou opcionais, incluirase os detalles sobre datas, créditos e empresas previstas para ditas prácticas(art. 33).

Se o curso oferta prácticas obrigatorias tuteladas en empresas deberanse achegar os **compromisos de acollida de estudantes** asinados polas entidades interesadas (pode utilizarse o modelo F40 que se atopa na web do CEP). O número de compromisos de acollida debe corresponderse necesariamente co número máximo de estudantes do curso.

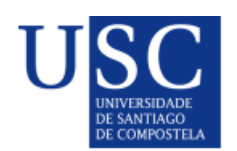

## 15-PROFESORADO

| Indicar datos do profeso         | r                   |                    |              |                 |          |
|----------------------------------|---------------------|--------------------|--------------|-----------------|----------|
| Profesor *                       |                     |                    |              |                 |          |
| Buscar o profesor por docu       | imento, nome ou ape | lido               |              |                 |          |
| Indicar datos do profes          | sor manualmente     |                    |              |                 |          |
| Tipo de documento *              |                     | Documento *        |              |                 |          |
|                                  | *                   |                    |              |                 |          |
| Nome *                           |                     | Primeiro apelido * |              | Segundo apelido |          |
|                                  |                     |                    |              |                 |          |
| Teléfono                         |                     | Correo electrónico |              |                 | Doutor * |
|                                  |                     |                    |              |                 | -        |
| Gardar                           |                     |                    |              |                 |          |
| Documento                        | Nome e apel         | idos               | Datos de cor | itacto          |          |
| Categoría                        | Doutor              |                    |              |                 |          |
| Universidades nas que se organi: | za a docencia *     |                    |              |                 |          |
| Pode seleccionar múltiples       | universidades       |                    |              |                 |          |
| Gardar                           |                     |                    |              |                 |          |

Darase de alta a todo o profesorado do curso, tanto o vinculado coa USC como o externo.

No caso do **profesorado externo** farase dende a opción 'Indicar datos do profesor manualmente'. É moi importante escribir correctamente o número do documento de identificación (NIF, DNI, Pasaporte, DUE), indicar un teléfono ou un correo electrónico (un dos dous é obrigatorio, aínda que non figure o asterisco) e marcar se son doutores ou non.

Para o **profesorado da USC**, débese indicar no buscador o DNI, apelidos,... e seleccionalo directamente de aí. No caso, de que non o localice o buscar, non incluílo manualmente, contactar co CEP e indicar esta incidencia para xestionar a súa inclusión no mesmo e poder incorporalo na relación automaticamente.

Para cada profesor, tamén se indicará a universidade na que se organiza a docencia (entre as organizadoras do curso).

Cada vez que se incluía a un profesor, hai que "Gardar", e unha vez finalizado, ao final desta páxina, deberase realizar a operación de "Gardar" a todos os profesores incorporados. De non facelo non gardara esa nova información.

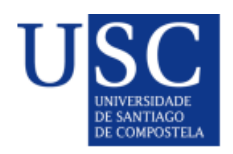

## 16-ASIGNACIÓN DE DOCENCIA AO PROFESORADO

| M   | lat | er   | as |
|-----|-----|------|----|
| 1 1 | a   | . UI | au |

| Código 🖨     | Denominación<br>¢ | Tipo 🗢      | Curso<br>¢ | Núm. de<br>grupos | Computa<br>título | Módulo<br>¢ | ECTS  | Horas<br>totais | Horas<br>asignadas | Accións  |
|--------------|-------------------|-------------|------------|-------------------|-------------------|-------------|-------|-----------------|--------------------|----------|
| FD0275101    | Microcredencial   | Obrigatoria | 1°         | 1                 | Si                |             | 1.00  | 10.00           | 0                  | ø        |
| Profesores p | oor materia       |             |            |                   |                   |             |       |                 |                    |          |
| Profesor *   |                   |             |            |                   |                   |             | _     |                 |                    |          |
| ara          |                   |             |            |                   |                   |             |       |                 |                    |          |
|              |                   |             | pelidos    |                   |                   |             |       |                 |                    |          |
| Número de ho | oras *            |             | Gr         | upo *             |                   |             |       |                 |                    |          |
|              |                   |             |            |                   |                   |             | •     |                 |                    |          |
| Engadir      |                   |             |            |                   |                   |             |       |                 |                    |          |
| Coordinador  |                   |             |            |                   |                   |             |       |                 |                    |          |
|              |                   |             | ~          |                   |                   |             |       |                 |                    |          |
|              |                   |             |            |                   |                   |             |       |                 |                    |          |
| Documento    | o Nome            | Apelidos    | Ca         | tegoría           | Doutor USC/       | /Externo    | Н     | oras totais     | Grupo              | Accións  |
|              |                   |             |            |                   |                   |             |       |                 | Gardar             | Cancelar |
|              |                   |             |            |                   |                   | OBRIGAT     | ORIAS | 10.00           | 0.00               |          |
|              |                   |             |            |                   | OPTATI            | VAS (COMF   | UTAN) | 0.00            | 0.00               |          |
|              |                   |             |            |                   | OPTATIVAS         | (NON COMP   | UTAN) | 0.00            | 0.00               |          |
|              |                   |             |            |                   |                   |             | TOTAL | 10.00           | 0.00               |          |

#### :ia/1728#

#### ASIGNACIÓN DE DOCENCIA AO PROFESORADO

Implica a asignación de profesores ás diferentes materias ofertadas. Poderá haber máis dun profesor nunha materia, sen que supere a carga docente aprobada, e ao mesmo profesor en varias materias.

Pero soamente se poderá asignar o profesorado dado de alta no apartado de profesorado.

Cada vez que se asigne en cada materia a un profesor ou varios, procedera realizar a operación de "Gardar" esa ficha, e ao final desta pantalla, deberase realizar a operación de "Gardar" a todas as materias asignadas.

Ningún profesor poderá impartir máis de 100 horas de docencia ou de 120 horas incluíndo as horas de dirección, por persoa e curso académico.

#### COORDINADOR

O coordinador da materia será necesariamente algún profesor da USC ou no seu defecto o director do curso.

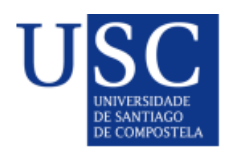

## 17- RETRIBUCIÓN DO PROFESORADO

#### Retribucións do profesorado

| Documento        | Nome 🗸                            | Apelidos 🗢                         | Categoría          | Doutor 🖨 | USC/Externo 🗢 | Horas  | Retr. por<br>hora | Retr. Total | Accións  |
|------------------|-----------------------------------|------------------------------------|--------------------|----------|---------------|--------|-------------------|-------------|----------|
|                  |                                   |                                    | Non Aplicable      | Non      | USC           | 10.00  | 0.00 €            | 0.00 €      |          |
| Tipo de documer  | nto *                             | Ÿ                                  | Documento *        |          |               |        |                   |             | ×        |
| Nome *           |                                   |                                    | Primeiro apelido * |          |               | Segund | o apelido         |             |          |
| Teléfono         |                                   |                                    | Correo electrónico |          |               |        |                   | Doutor *    | ~        |
| Universidades na | is que se organi<br>e de Santiago | za a docencia *<br>de Compostela 🗙 |                    |          |               |        |                   |             |          |
| Remuneración to  | tal *                             | Ø                                  |                    |          |               |        |                   |             |          |
|                  |                                   |                                    |                    |          |               | 6      |                   | Gardar      | Cancelar |
|                  |                                   |                                    |                    |          |               |        | ΤΟΤΑΙ             | 0.00 €      |          |

Neste apartado aparecerán os profesores coas horas de docencia que se lle asignaron na anterior xanela, agora hai que cubrir a remuneración total que percibirá dito profesor. A aplicación calculará o valor do crédito/hora percibido.

Os límites actuais son que ningún profesor poderá ter una docencia de máis de 100 horas por curso académico, podendo chegar a 120 horas xunto coa dirección, e percibir unha remuneración por hora superior a 150€/h, sen que o total poida alcanzar os 12.000 euros ou 15.000 euros xunto coa dirección.

#### MODIFICACIÓN DO PROFESORADO CANDO XA ESTÁ CARGADO

No caso do profesorado hai 3 apartados que fai referencia a eles. A orde de introdución é a lóxica: primeiro identifícase o profesorado que intervén no curso (punto 15), logo indícase a docencia que vai impartir (horas por materia) (punto 16) e finalmente se estable a remuneración total que percibirá polas horas totais de docencia (punto 17).

No caso de querer modificar algo, unha vez están os 3 apartados cubertos débese de ter en conta:

- **Non se pode eliminar** (punto 15) a ningún profesor que teña asignada docencia (punto 16). Entón o que hai que facer é:
  - Primeiro, elimínase a retribución (punto 17).
  - Segundo, elimínase a docencia que imparte en cada materia (punto 16).
  - E finalmente, elimínase o profesor da relación de profesorado (punto 15).
- Para introducir a novo profesorado e reasignar docencia:
  - Primeiro, introdúcese o novo profesor (punto 15).

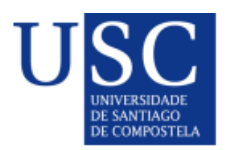

- Segundo, modifícase a distribución da docencia (punto 16), tendo en conta que antes de nada se debe modificar ou eliminar a docencia que o profesor tiña asignado en cada materia para poder introducir a docencia (horas) do novo profesor, xa que a aplicación non deixará introducir un maior número de horas de docencia cas indicadas na materia.
- A continuación, elimínase o profesorado que finalmente non intervén na docencia deste curso (punto 15).
- E finalmente, engádese e/ou modifícase a retribución que percibirá cada docente (punto 17).

#### **18-ORZAMENTO DO CURSO**

Indicar a previsión dos ingresos e os gastos. O orzamento deberá ser equilibrado: ingresos total dispoñible (despois dos descontos de gastos indirectos) igual a gastos. (art. 23)

Hai que ter en conta que algúns dos datos se xeran automaticamente pola aplicación. E outros datos non serán visibles ata que se proceda a dalos de alta (por exemplo os ingresos procedentes da "matrícula dos cursos derivados que se crean despois do matriz).

| Detalle dos ingresos                              |                                    |                                       |       |                    |                 |              |
|---------------------------------------------------|------------------------------------|---------------------------------------|-------|--------------------|-----------------|--------------|
| Número mínimo de alumnos                          | Custo matrícula                    |                                       |       | Total              |                 |              |
| 1                                                 | 200.00                             |                                       | ۵     | 200.00             |                 | ۵            |
| Núm. alumnos con reconecemento de mód<br>estudos) | ulos ou materias (reconecemento de | Ingresos totais das matri<br>materias | ícula | as dos alumnos con | reconecemento d | e módulos ou |
| 0                                                 |                                    | 0.00                                  |       |                    |                 | ۵            |
| • Indicar datos do ingreso por cor                | ivenio                             |                                       |       |                    |                 |              |
| Convenio *                                        | Cantidade                          |                                       |       |                    |                 |              |
|                                                   | ·                                  |                                       |       |                    |                 |              |
| Gardar                                            |                                    |                                       |       |                    |                 |              |
| Nome convenio                                     |                                    | Cantidade                             |       |                    |                 | Accións      |
| • Indicar datos doutro ingreso                    |                                    |                                       |       |                    |                 |              |
| Descrición do ingreso *                           |                                    |                                       |       |                    |                 |              |
|                                                   |                                    |                                       |       |                    |                 |              |
|                                                   |                                    |                                       |       |                    |                 | 11           |
| Cantidade                                         |                                    |                                       |       |                    |                 |              |
|                                                   |                                    |                                       |       |                    |                 |              |
| Gardar                                            |                                    |                                       |       |                    |                 |              |
| Descrición ingreso                                |                                    | Cantidade                             |       |                    |                 | Accións      |

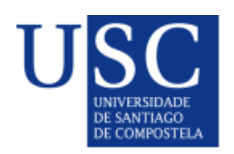

#### Cumprimentar os datos relativos a:

- O número de alumnos por recoñecemento de módulos ou materias e o importe total que este/os alumnos realizarán.
- Convenio: Elixir do despregable a institución que previamente incorporamos no apartado 4.- Matrícula e indicar o importe total da achega, sempre que o convenio non se trate dunha minoración do prezo da matrícula, que xa estaría cumprimentado no apartado 4. Matriculas
- Outros ingresos: De existir outros ingresos, farase unha descrición e consignarase a cantidade.

#### Orzamento do curso

| INGRESOS                                                                         |                                                              | Importe                       |
|----------------------------------------------------------------------------------|--------------------------------------------------------------|-------------------------------|
| Matrícula                                                                        |                                                              | 200.00 €                      |
| Matrícula dos módulos (cursos derivados)                                         |                                                              | 0.00€                         |
| Matrícula alumnos con reconecemento de módulos ou materia                        | 0.00€                                                        |                               |
| Convenios                                                                        |                                                              | 0.00€                         |
| Outros                                                                           |                                                              | 0.00€                         |
|                                                                                  |                                                              |                               |
|                                                                                  | Total de ingresos                                            | 200.00 €                      |
| CUSTOS INDIRECTOS/RETENCIÓNS                                                     | Total de ingresos<br>Porcentaxes                             | 200.00 €                      |
| CUSTOS INDIRECTOS/RETENCIÓNS<br>Custos matrícula e convenios                     | Total de ingresos Porcentaxes 15.00                          | <b>200.00 €</b>               |
| CUSTOS INDIRECTOS/RETENCIÓNS<br>Custos matrícula e convenios<br>Custos matrícula | Total de ingresos Porcentaxes           15.00           2.00 | 200.00 €<br>30.00 €<br>4.00 € |

TOTAL DISPONIBLE 166.00 €

Unha vez completados os ingresos do curso, aplícanse os costes indirectos e o resultado é o crédito dispoñible para o curso (art. 25).

#### Detalle de gastos

| Gasto                       | Descrición | Cantidade |  |
|-----------------------------|------------|-----------|--|
| Axudas custo e locomoción   |            | 0.00      |  |
| Material funxible           |            | 0.00      |  |
| Adquisicións bibliográficas |            | 0.00      |  |
| Material inventariable      |            | 0.00      |  |
| Atencións protocolarias     |            | 0.00      |  |
| Utilización de instalacións |            | 0.00      |  |
| Publicidade e promoción     |            | 0.00      |  |
| Custos Seguridade Social    |            | 0.00      |  |
| Outros gastos               |            | 0.00      |  |

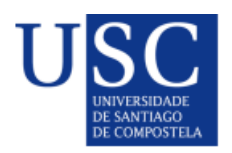

No detalle de gastos: cumprimentar a previsión dos mesmos, sendo obrigatorio escribir algún texto na descrición.

Ver no regulamento os límites de gasto (art. 27)

Unha vez gardados estes datos se o curso non ten derivados o proceso estaría concluído.

#### NOTA: MODIFICACIÓN DE INGRESOS E GASTOS

Para modificar os INGRESOS POR MATRÍCULAS:

- Acceder o **apartado 4.-Matrícula** e modificar o número mínimo dos alumnos (que é sobre o que realiza os cálculos).

Para modificar os seguintes **GASTOS**:

- DIRECCIÓN: Acceder o apartado 8.-Organización do curso
- **TAREFAS PUNTUAIS/PERSOAL COLABORADOR**: Acceder o apartado 10.-Persoal colaborador ou apartado 11.-Retribucións por tarefas puntuais, segundo a natureza do gasto.
- DOCENCIA: Acceder o apartado 17.-Retribución do profesorado

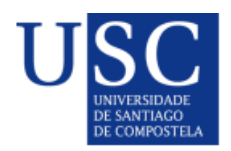

## **1.4- VALIDAR SOLICITUDE**

Con esta opción, que aparece en cada unha das pantallas creadas, a aplicación permite ir comprobando o estado da solicitude en cada momento e se existen apartados incompletos ou datos a revisar.

| ocumento da solicitude                        |                                               |
|-----------------------------------------------|-----------------------------------------------|
| 20_informeSolicitude_2019_2020.pdf 💼 Eliminar |                                               |
| Gardar Seguinte                               | Xerar Informe Solicitude Validar solicitude 🗲 |
| Estado da Solicitude                          |                                               |

Mostrará mensaxes descritivos, determinando diferentes niveles de incidencias a resolver e en función do nivel da mensaxe, permitirá terminar o proceso ou indicara que procede corrixir nalgún apartado.

| Validación da solicitude                                                                                                    |                       |                                                                             |
|----------------------------------------------------------------------------------------------------|-----------------------|-----------------------------------------------------------------------------|
| A > LISTAXE DE SOLICITUDES > VALIDACIÓN DA SOLICITUDE                                                                          |                       |                                                                             |
|                                                                                                    |                       |                                                                             |
| Informe de validación da solicitude                                                                                            |                       |                                                                             |
| Descrición do erro                                                                                                    | Nivel de<br>gravidade | Ligazón ó formulario                                                        |
| O porcentaxe de membros da comisión académica da USC<br>ten que ser como mínimo do 50% na xanela de 9. Comisión<br>académica   | 3                     | http://pre8.atic.usc.es:8025/ofeepp/admin/solicitude/comision_academica/20  |
| É obrigatorio que como mínimo 4 membros da comisión<br>académica sexan docentes do curso na xanela de 9.<br>Comisión académica | 3                     | http://pre8.atic.usc.es:8025/ofeepp/admin/solicitude/comision_academica/20  |
| É obrigatorio asociar polo menos un elemento na taboa de<br>Persoal colaborador na xanela de 10. Persoal colaborador           | 2                     | http://pre8.atic.usc.es:8025/ofeepp/admin/solicitude/persoal_colaborador/20 |
| O campo Retribución total na xanela de 10. Persoal<br>colaborador é obrigatorio                                                | 2                     | http://pre8.atic.usc.es:8025/ofeepp/admin/solicitude/persoal_colaborador/20 |

Cando o **nivel de gravidade é de 3**, ata que se modifique proposta e desaparezan as mensaxes deste tipo, a aplicación non permitiría validar por completo a proposta.

Se o nivel da gravidade é 1 ou 2, informa pero permite continuar e de ser o caso revisará o CEP durante o trámite.

## **1.5- XERAR INFORME DE SOLICITUDE**

Esta operación pódese realizar en calquera momento do proceso de crear/cubrir a solicitude. Permite visualizar e incluso obter o documento en formato pdf., con toda a información que se teña gardada. Cada vez que se marque a opción de '**Xerar informe solicitude**' creará unha nova versión actualizada cos últimos datos.

| Documento da solicitude            | /                                           |
|------------------------------------|---------------------------------------------|
| 20_informeSolicitude_2019_2020.pdf |                                             |
| Gardar Seguinte                    | Xerar Informe Solicitude Validar solicitude |
| Estado da Solicitude               |                                             |

Estado actual da Solicitude: En preparación

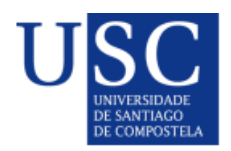

# 2.- CREACIÓN DE CURSOS DERIVADOS

Unha vez terminado o curso matriz pódense crear os seus cursos derivados. Para elo no panel esquerdo, dentro do epígrafe '**Accións'** pulsar sobre a acción '**Novo curso derivado**'.

| ≡ | ۶  | Accións                        | ^ |
|---|----|--------------------------------|---|
| ₩ | 8  | Novo curso matriz              |   |
|   | 0  | Novo curso derivado            |   |
|   | v  | Asignar autorizados solicitude |   |
|   | عر | Apartados                      | ~ |
|   | ۵  | Outras accións                 | ~ |
|   |    |                                |   |
|   |    | •                              |   |
|   |    |                                |   |

Seleccionando dita acción abrirase unha pantalla para consignar a convocatoria do **novo curso derivado**, tipo de curso (especialización, experto, formación continua, específico) e o nome do curso. Unha vez gardada esta información levaranos (como nos cursos matrices) ao Paso 1 de 9 (os cursos derivados son máis sinxelos de crear e soamente teñen nove pasos), quedando asociado ao curso matriz.

No **paso 1. Modalidade**: Engadir a modalidade, a porcentaxe de docencia presencial, os créditos ECTS, si é renovable e a gran área. Clicamos en '**Gardar**', e despois en '**Seguinte**'.

No paso 2. Persoal de contacto: Trae incorporados todos do curso matriz, pero pódense modificar.

No **paso 3. Matrícula**: Indicar o custe deste novo curso derivado, a súa duración, e os fraccionamentos do pago, se procede. E tamén se pedirá o número mínimo e máximo de alumnos.

No **paso 4. Calendario académico**: Cubrir as datas de prescrición, matrícula e docencia que corresponderían a este curso derivado e que debe ser sempre dentro do período establecido para o curso matriz.

Do **paso 5. Características e 6. Xustificación do curso**: Trae incorporadas as do curso matriz, pero débese adaptar, como mínimo, os resultados da aprendizaxe e as competencias a adquirir.

O **paso 7. Materias**: É moi importante porque nel se engade as materias propias dese curso derivado. Esas materias son obrigatoriamente calquera das existentes no curso matriz e coa mesma carga docente.

O paso 8. Prácticas en empresas: Pódese modificar, se se considera que procede.

O paso 9. Orzamento: Calcúlase de modo automático, e non deixará facer nada nel.

Unha vez introducidos todos os datos, débese de consultar se pasa a operación de **'Validar solicitude'**. E tamén, como antes, xerar o **informe de solicitude** en calquera momento.

A continuación, débese acceder o **curso matriz** para comprobar e, de ser o caso, modificar **o orzamento**, xa que agora se incorporarán os ingresos derivados dos cursos derivados nos ingresos do curso matriz, incrementando o seu dispoñible

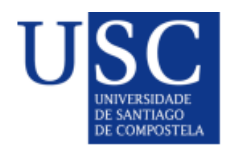

# 3.- PRESENTACIÓN DAS SOLICITUDES

Unha vez rematada a solicitude/es, para presentala, débese premer no menú superior no botón '**Solicitudes**'. Ábrese unha listaxe das propostas de solicitude preparadas.

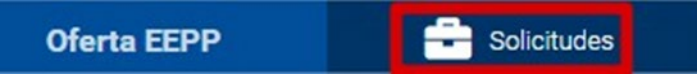

Unha vez, nos atopemos no '**listado de solicitudes**', no menú esquerdo, debaixo do epígrafe de Accións encontramos a opción de '**Presentación de solicitudes**', premerase sobre esta opción.

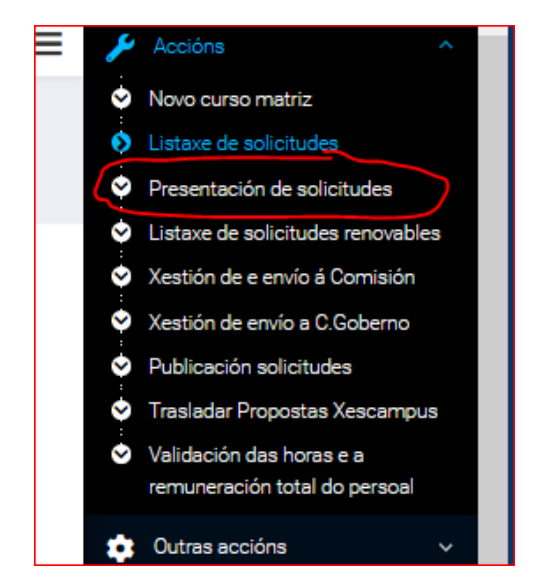

A continuación, de todas as nosas propostas, so aparecerá un listado coas propostas que actualmente están pendentes de presentar. Pinchamos sobre a icona do lapis da proposta que queremos presentar:

| Chave de<br>busca 🗢 | Nome                                                                                                    | Accións |
|---------------------|----------------------------------------------------------------------------------------------------|---------|
| FA0079              | Curso Básico: Sesión de Campo Outono - PAThOGEN                                                                                    | ø       |
| CE0035              | Curso de Especialización en Neuromárketing                                                                                         | ø       |
| FP0042              | Curso de Perfeccionamento en Tecnoloxías Dixitais en Ciencias Sociais e Xurídicas                                                  | ø       |
| FD0023              | Programa de Formación en iniciación a WordPress                                                                                    | ø       |
| FD0008              | Planificación turística comparada e experiencias internacionais en materia de turismo                                              | ø       |
| FD0021              | Programa de Formación de capacitación para a realización das funcións a+b+c en experimentación animal: módulo<br>específico Peixes | ø       |

E ábrese unha nova pantalla que nos pide o motivo da presentación da solicitude, escribimos un texto ou marcamos un espazo e prememos no botón **Presentar**.

Quedaría realizada a presentación da proposta.

Unha vez presentado un curso pola aplicación, procederase a revisar no CEP e se está todo conforme a normativa, tramitarase na Comisión de Estudos Propios e no Consello de Goberno, segundo corresponda.

No caso de existir algunha incidencia ou cuestión a corrixir ou completar, procederase ao "rexeite" da proposta presentada e comunicarase á dirección do curso o estado da proposta "pendente corrección" para que proceda a corrixir os apartados solicitados. Unha vez corrixidos, deberá de presentar de novo a proposta, seguindo as indicacións do apartado anterior.

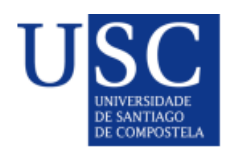

# 4.- MODIFICACIÓNS DAS PROPOSTAS APROBADAS

Unha vez aprobadas as propostas no órgano competente, e durante a celebración da actividade, poderán realizarse as modificacións permitidas no regulamento (art. 20) a través da aplicación.

Para iso, será necesario que a dirección do curso contacte co CEP e solicite a apertura dos apartados onde precisa realizar algún axuste. O CEP procedera a abrir eses apartados, e unha vez realizados os cambios, os responsables dos cursos deberan presentar de novo a proposta, a cal será aprobada polos organismos competentes.

#### <u>IMOI IMPORTANTE!</u>

As modificacións no POD (asignación docencia, profesorado) deberán realizarse sempre antes do fin do período de docencia que ten establecido o curso, aos efectos de que os datos de docencia estean incorporados previamente á creación da memoria do curso unha vez finalizado.

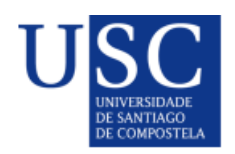

# 5.- MEMORIAS

Unha vez finalizado o período de docencia, a normativa establece que **hai 3 meses** para elaborar e presentar a memoria correspondente.

Para iso, pulsaremos a icona do lapis da **proposta do curso aprobad**a na convocatoria correspondente. Unha vez nos abra a proposta, no menú superior en **"Accións**", será necesario despregalo, pulsaremos sobre **"Creación da memoria**".

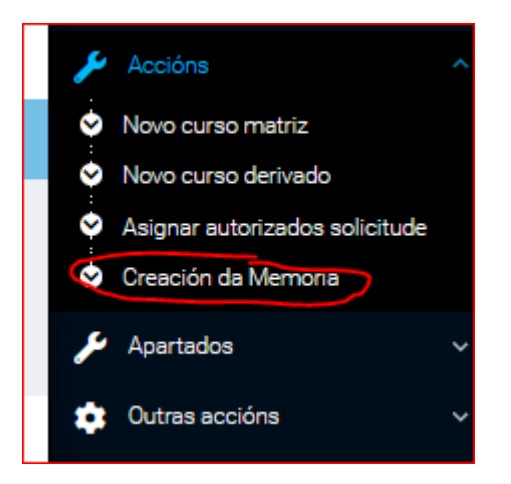

A aplicación pasará os datos incluídos na proposta e, **UNICAMENTE**, se poderán realizar os axustes económicos que proceda nos apartados correspondentes (ingresos matricula, etc., remuneración profesorado, orzamento de gastos).

Unha vez cumprimentada debera **PRESENTARSE** pola aplicación. Para iso, ao igual que para as propostas, seleccionamos "Memorias" do menú superior. Clicamos sobre a icona do lapis da memoria a presentar e unha vez, aberta, despregamos do menú esquerdo "Accións" e clicamos sobre "Presentación de Memoria".

Unha vez presentada unha memoria pola aplicación, procede revisar no CEP e se esta todo conforme a normativa se tramita á Comisión de Estudos Propio e ao Consello de Goberno, segundo corresponda.

No caso de existir algunha incidencia ou cuestión a corrixir ou completar, se procedera ao "rexeite" da memoria presentada e se comunica á dirección que poderá acceder os apartados da memoria "pendente corrección" onde deba realizar algunha corrección ou matización. A continuación, a dirección terá que presentar de novo a mesma, de acordo coas instrucións sinaladas no parágrafo anterior.